1/3

# **Moodle Shop**

## Introduction

2025/08/01 16:32

Any people enabled to can add a Sales services block to the home page, the dashboard page or any course page by adding a Sales services instance. If you started several shop instances in the same Moodle, you may setup one Sales services block per instance.

### Access

Commencez par ajouter le bloc named "Sales services" dans un cours qui sert de support client par exemple ou un espace de cours de votre choix de la plateforme Moodle

| SALES SERVICES               |  |
|------------------------------|--|
| Shop<br>Sales administration |  |

Administration du site/Add a block/Sales services (Shop Access)

## Menus du bloc Sales services

### 1/Shop

Lien vers la boutique, en mode frontoffice (vue client) ou backoffice (pour les personnes ayant les autorisations d'accès) pour renseigner les différents éléments.

### 2/Sales administration

Ce lien conduit vers la liste des menus d'administration des ventes pour les ayants droits :

• Gestion des catalogues

#### IMAGE A PLACER

Le ou les catalogues créés peuvent être paramétrés via les réglages :

- Name : catalogue name
- Description : catalogue description text

- Sales conditions : Sales conditions text for all catalogue products
- Country codes list : You can restrict the country choice list by giving the list of official country codes to use.
- Bill footer : Text that will appear in each bill footer
- Choose catalogue status :
- Standalone catalog : default status
- Master catalog : if it has to be a master with slave (s)
- Linked to : choose a master calalogue to link to in the scrol

| Edit catalogue       |                                                                     |
|----------------------|---------------------------------------------------------------------|
| Name:•               | Catalogue esclave test                                              |
| Description:* ⑦      |                                                                     |
|                      | slave test                                                          |
|                      |                                                                     |
|                      |                                                                     |
| Sales conditions:    |                                                                     |
|                      | Esclave test                                                        |
|                      |                                                                     |
| Country codes list ① |                                                                     |
| Bill footer          |                                                                     |
|                      |                                                                     |
|                      |                                                                     |
|                      |                                                                     |
|                      | Standalone catalog  Master catalog  Linked to master test catalog T |
|                      | There are required fields in this form marked *.                    |
|                      |                                                                     |
|                      | Save changes Cancel                                                 |

• Les autres menus de l'interface Sales administration

3/3

| Active                | ProLea                                                | ital .                                                                                        |            |       |             |  |
|-----------------------|-------------------------------------------------------|-----------------------------------------------------------------------------------------------|------------|-------|-------------|--|
| # Dashboard 📏 Sale    | is service                                            |                                                                                               |            |       |             |  |
| Sales servi           | ce                                                    |                                                                                               |            |       |             |  |
| Catalog ma            | nager                                                 | nent                                                                                          |            |       |             |  |
| Name:                 |                                                       | Description:                                                                                  | Categories | liems | Controls    |  |
| Catalogue de vente d  | le cours                                              | Catalogue pour la commercialisation des cours et des plugins par<br>ActiveProLearn (en cours) | 7          | 13    | 0           |  |
|                       |                                                       |                                                                                               |            |       | New catalog |  |
| Sales mana            | gemer                                                 | nt                                                                                            |            |       |             |  |
| All shops             | All shops                                             |                                                                                               |            |       |             |  |
| All bills             | Bill : Search                                         |                                                                                               |            |       |             |  |
| All product instances | Search and manage instances of products.              |                                                                                               |            |       |             |  |
| All customers         | Search within customer accounts.                      |                                                                                               |            |       |             |  |
| Manage taxes          | Manages tax definitions                               |                                                                                               |            |       |             |  |
| Scan merchant trace   | Grep in trace for a single transaction                |                                                                                               |            |       |             |  |
| Settings              | Access general settings form in Moodle administration |                                                                                               |            |       |             |  |
| Reset basket          | Reset the shop                                        |                                                                                               |            |       |             |  |

Revenir au sommaire du composant - Retour configuration et mise en œuvre d'une offre commerciale -Revenir au sommaire du composant Local Shop (Boutique) - Revenir au catalogue

Back to component index

How to setup a commercial offer in moodle

From: https://docsen.activeprolearn.com/ - Moodle ActiveProLearn Documentation Permanent link: https://docsen.activeprolearn.com/doku.php?id=blocks:shopaccess:userguide&rev=1510512432

Last update: 2024/04/04 15:50

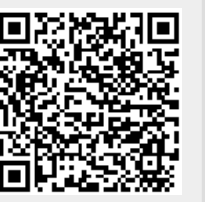